### 

#### Dashboard

Data Management

My Tenancy

Reports

**GHG Inventory Report** 

Actuals Vs Estimates

Activity Indicator Report

Measurement Device Register

Organisation and Asset Total Usage/Cost

Interactive Inventory Report

All Reports...

Admin

Reports > Report Options

au.org.melbournehealth.admin au.org.melbournehealth.admin for au.org.melbournehealth

### Report Options

### Report Preparation

Bulk Accept / Reject Pending Data

Duplicates

Find Data Gaps

Devices with Estimates Only

Asset Zero Data Report

#### Usage

Activity Indicator Report

Actuals Vs Estimates

Actuals Vs Estimates (with Org Hierarchy)

GHG Inventory Report

Multi-comparison

Combined View

Organisation and Asset Total Usage/Cost

### Analysis

Interactive Inventory Report

Data Variance Report

Apportioning Usage

Direct Data Entry via Email (DDEV

Registers

Go to "All Report" in the Reports men and select Attributes Extract

Measurement Device Attributes Register

Organisation Register

Organisation Attributes Register

Relationship Register

. . . . .

Relationship Attributes Register

. . .

For Upload

Person Type Extract

Dashboard

Configure Dashboard

Report Content

Find Report Content

Add FRD Report Content

Victoria Health Service Reports

Water and Energy Report Facility

Water and Energy Performance Report

Monthly Water and Energy Performance Report

Public Environment Report

Waste Report

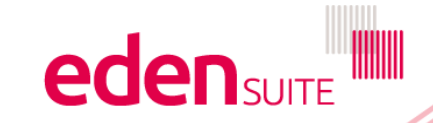

#### **Attributes Extract**

(1) This report - exports an extract of attributes. Asset and Device Attributes can then be edited and uploaded through Admin/DM Template Upload/Asset Attributes Extract and Measurement Device Attributes Extract.

#### Report Group \*

#### Asset

Organisation

Measurement Device

Choose if you want to extract attributes for Assets, organisations or measurement devices

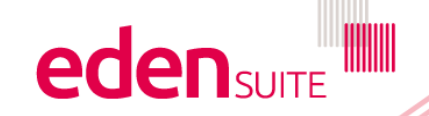

Export 🛓

Clear 🗙

#### **Attributes Extract**

1 This report - exports an extract of attributes. Asset and Device Attributes can then be edited and uploaded through Admin/DM Template Upload/Asset Attributes Extract and Measurement Device Attributes Extract.

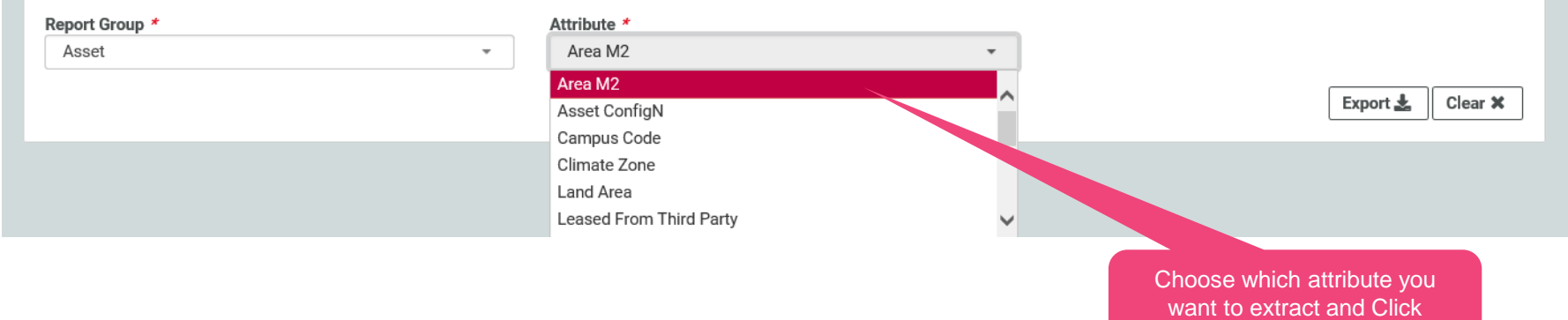

"Export"

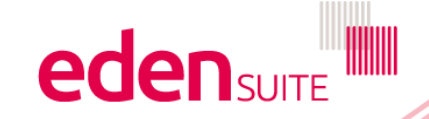

| 1  | AutoSave 💽 🕅     | <b>8</b> 9 ~ 9  |             |             | Excel        |             | 𝒫 Searce    | :h          |               |              |           |            |              | John      |               |      |
|----|------------------|-----------------|-------------|-------------|--------------|-------------|-------------|-------------|---------------|--------------|-----------|------------|--------------|-----------|---------------|------|
| F  | ile Home         | Insert Pag      | je Layout   | Formul      | as Data      | Reviev      | v View      | Help        |               |              |           |            |              |           |               |      |
|    | 1                | XZ              | fr At       | tributos F  | vtract Reno  | rt/Report 1 | vne-Asset   | /Attribute  | -Area M2/I    | ReportDate   | -25/11/20 | 119        |              |           |               |      |
|    | - · · · ·        |                 |             |             |              | , nepore i  | ype-nose    | , Attribute | -/1/04/11/2/1 | reportout    | -20/11/20 |            |              |           |               |      |
|    | A B              | 3 C             | D           | E           | F            | G           | H           |             | J             | K            | L         | M          | N            | 0         |               |      |
| 1  | Attributes Extra | ct Report/Repo  | ort Type=A  | sset/Attril | oute=Area I  | M2/Report   | Date=25/11  | /2019       |               |              |           |            |              |           |               |      |
| 2  | Instructions     |                 |             |             |              | ·           |             |             |               |              |           |            |              |           |               |      |
| 3  | -Updating Value  | es: To update o | current va  | lues inser  | t the (new)  | required v  | alue in the | e New Val   | ue column     |              |           |            |              |           |               |      |
| 4  | -Removing Valu   | ues: lo remove  | e current v | alues inse  | ert the word | d 'remove'  | in the Nev  | v Value co  | lumn          |              |           |            |              |           |               |      |
| 5  | -Note 1: Do not  | change the va   | lues in an  | y columns   | s except the | e New Val   | ue column   |             |               |              |           |            |              |           |               |      |
| 6  | -Note 2: Changi  | ng attribute va | lues may    | impact ni   | storic repoi | rting       |             |             |               |              |           | 1 1 2      |              |           |               |      |
| 6  | -Note 3: Apporti | ionment rules i | may requi   | re updatii  | ig if update |             | e values al | e utilised  | in the Asse   | et s apporti | onment ca | alculation | IS           |           |               |      |
| 0  | Accot Non Accot  | Dof Acast Tom   | Accet Lia   | . Status    | Able to b    | Attribute   | Attribute   | Doguirod    | Head in A     | Current      | Now Valu  | Darent A   | eent Nome    |           |               |      |
| 10 | Asset Nan Asset  | Missel          | Asset file  | Activo      | Able to b    |             |             | Ontional    | Eclos         |              | New Valu  | Allocation | Accet1 0     |           |               |      |
| 11 | Allocation       | Miscel          | MG A1 AS    | Active      | Falso        | Area M2     | INTEGER     | Optional    | False         | 0            |           | Allocation | Asset1.0     |           |               |      |
| 12 | Allocation       | Miscel          | MG AT AS    | Active      | False        | Area M2     | INTEGER     | Optional    | False         | 1            |           | Au.        | Enter th     | he New    | Value for e   | ach  |
| 12 | Allocation       | Miscel          | MG A1 A     | Active      | False        | Area M2     | INTEGER     | Optional    | False         | 1            |           | Alloc      | row (or      | delete t  | the row to re | tair |
| 14 | Melbourne        | Hospital        | Funky Ho    | Active      | Falso        | Area M2     | INTEGER     | Optional    | False         | 25000        |           |            | 100 (01      |           |               |      |
| 15 | Craigioburg      | Hospital        | Craigiobur  | Activo      | False        | Area M2     | INTEGER     | Optional    | Falco         | 0            |           | Crainio    | ι            | ne curre  | ent value     |      |
| 16 | Craigiebur       | Public Hos      | Craigiebur  | Active      | False        | Area M2     | INTEGER     | Optional    | False         | 0            |           | oralgica   |              |           |               |      |
| 17 | Waratah C        | Hospital        | Waratah (   | Active      | False        | Area M2     | INTEGER     | Optional    | False         | 0            |           | Waratah    | Clinics      |           |               |      |
| 18 | Waratah C        | Public Hos      | Waratah (   | Active      | False        | Area M2     | INTEGER     | Ontional    | False         | 0            |           | vvaratari  | Chines       |           |               |      |
| 19 | Orvgen Inr       | Mental He       | Orvgen In   | r Active    | False        | Area M2     | INTEGER     | Ontional    | False         | 0            |           | Orvgen Ir  | natient Uni  | ł         |               |      |
| 20 | Orvgen Inr       | Public Hos      | Orvgen In   | Active      | False        | Area M2     | INTEGER     | Ontional    | False         | 0            |           | orygon i   | ipacióne oni |           |               |      |
| 21 | North Wes        | Mental He       | North Wes   | Active      | False        | Area M2     | INTEGER     | Optional    | False         | 0            |           | North We   | stern Ment   | al Health |               |      |
| 22 | North Wes        | Public Hos      | North We    | Active      | False        | Area M2     | INTEGER     | Optional    | False         | 0            |           |            |              |           |               |      |
| 23 | Self Care [      | Dialysis        | Self Care   | [ Active    | False        | Area M2     | INTEGER     | Optional    | False         | 0            |           | Self Care  | Dialvsis Ur  | nit       |               |      |
| 24 | Self Care [      | Public Hos      | Self Care   | [ Active    | False        | Area M2     | INTEGER     | Optional    | False         | 0            |           |            |              |           |               |      |
| 25 | Harvester (      | Communit        | Harvester   | (Active     | False        | Area M2     | INTEGER     | Optional    | False         | 0            |           | Harvester  | Clinic       |           |               |      |
| 26 | Harvester (      | Public Hos      | Harvester   | Active      | False        | Area M2     | INTEGER     | Optional    | False         | 0            |           |            |              |           |               |      |
| 27 | Central Sto      | Administra      | Central St  | Active      | False        | Area M2     | INTEGER     | Optional    | False         | 2715         |           | Central S  | tores        |           |               |      |
| 28 | Central Sto      | Public Hos      | Central St  | Active      | False        | Area M2     | INTEGER     | Optional    | False         | 2715         |           |            |              |           |               |      |
| 29 | V.I.D.R.L.       | Hospital        | V.I.D.R.L.  | Active      | False        | Area M2     | INTEGER     | Optional    | False         | 6056         |           |            |              |           |               |      |
| 30 | V.I.D.R.L.       | Public Hos      | V.I.D.R.L.  | Active      | False        | Area M2     | INTEGER     | Optional    | False         | 6056         |           | Save       | e the exp    | ported fi | lle to your   |      |
| 31 | Diabetes E       | Communit        | Diabetes I  | Active      | False        | Area M2     | INTEGER     | Optional    | False         | 100          |           |            | loc          | al drive  |               |      |
| 32 | Diabetes E       | Public Hos      | Diabetes I  | Active      | False        | Area M2     | INTEGER     | Optional    | False         | 100          |           |            |              |           |               |      |
| 33 | Norfolk Ter      | Mental He       | Norfolk Te  | r Active    | False        | Area M2     | INTEGER     | Optional    | False         | 1110         |           | Norfolk T  | errace CCU   |           |               |      |
|    | < > As           | sset Attributes | Extract     | (+)         |              |             |             |             |               |              |           |            |              |           |               |      |
|    |                  |                 |             |             |              |             |             |             |               |              |           | (          | ed           | en        |               |      |

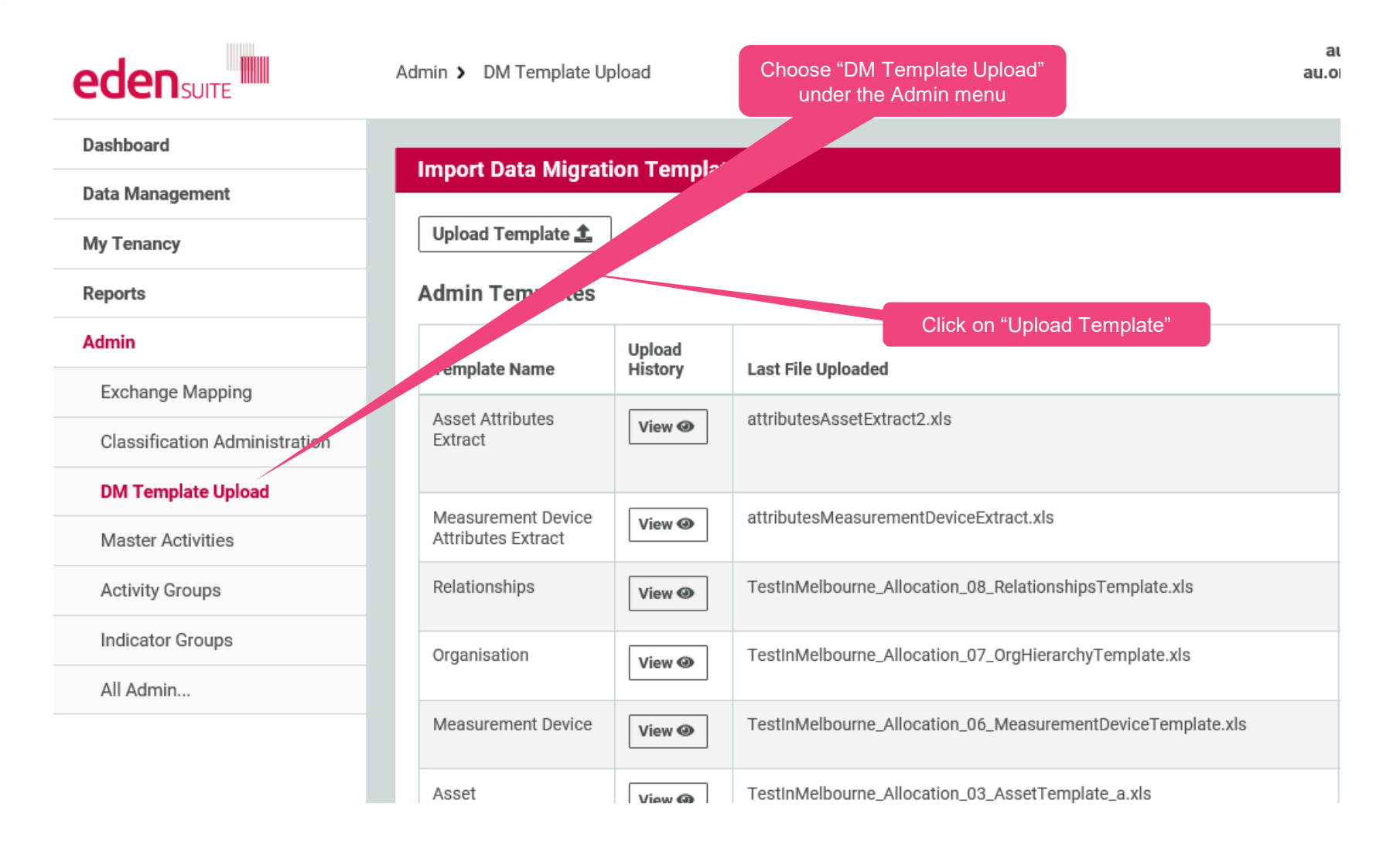

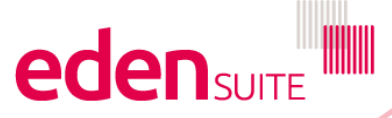

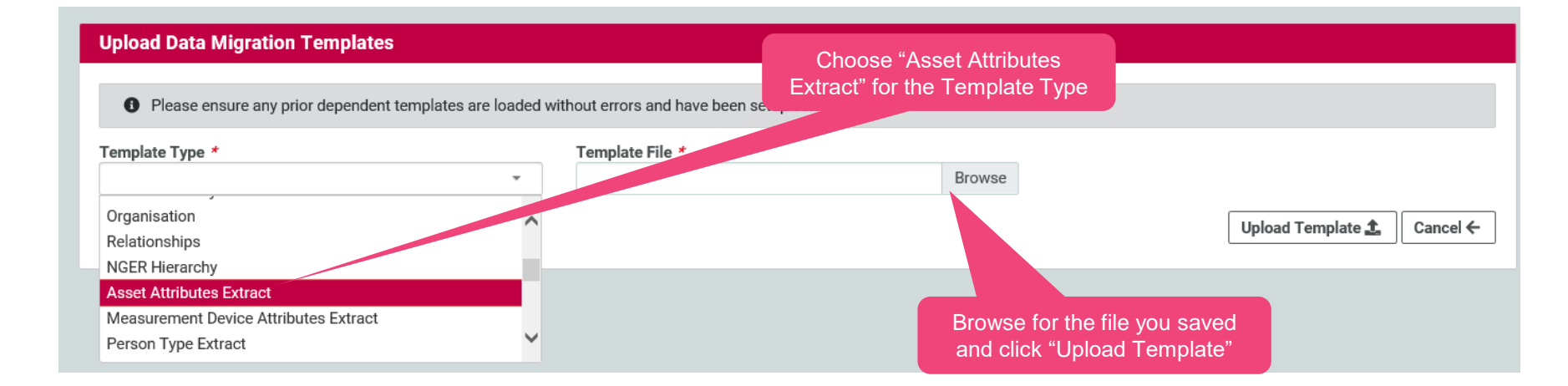

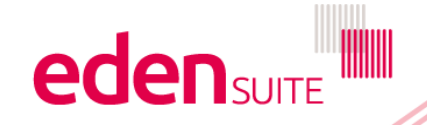